### Android Resources

Tran Giang Son, tran-giang.son@usth.edu.vn

ICT Department, USTH

# Resources

- Things that are embedded (bundled) into the app
- Resources in res/ directory
- Several resource categories
- Accessible through code: R.<category>.<resourceName>
- Do NOT hard-code values inside codes

# Contents

- Values
- Layouts
- Drawables
- Raw
- Styles, Design Guidelines

Layouts

Android Resources

Tran Giang Son, tran-giang.son@usth.edu.vn

4 / 92

# Layouts

- Remind
- Definition
- Layout in XML
- Popular Layout classes

# Remind

- Remind: HTML
- Old-school: <div> and
- HTML5: <header>, <nav>, <section>, <aside>, <footer>
- CSS float and padding

# Remind

• Remind: what's the base View class for layouting in android?

# Remind

- Remind: what's the base View class for layouting in android?
- ViewGroup
- FrameLayout, LinearLayout, RelativeLayout

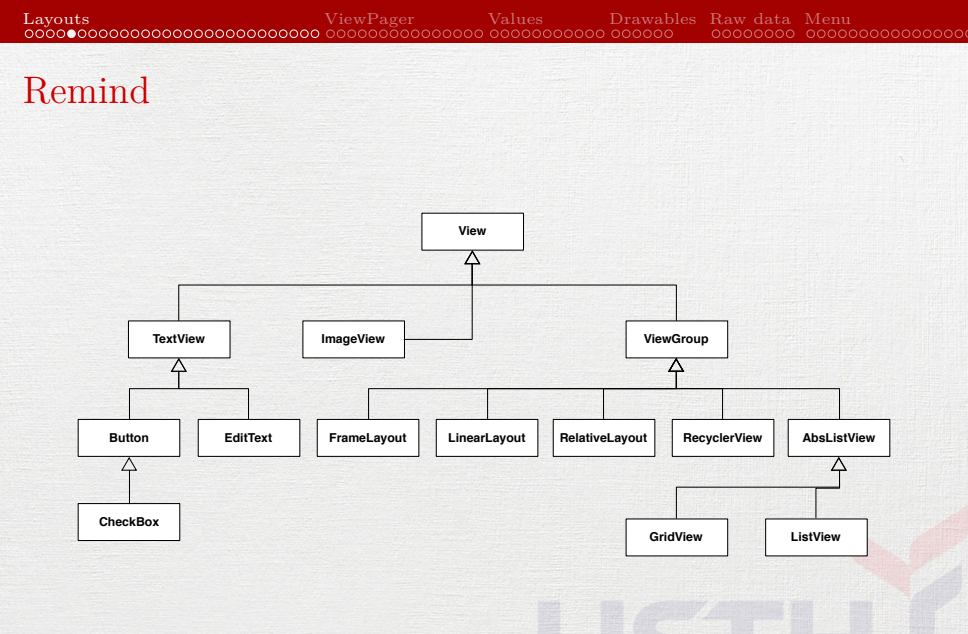

Android Resources

8 / 92

# Layout

- A way to organize Views inside an UI
- Can be created by code (see Practical Work #4)
- XML files in res/layout
- Hierarchical "structure" of one UI
- Can be nested
- WYSIWYG or manual editor

# Layout XML

- Containers (ViewGroups) contain Views (TextView, ImageView, EditText, Button, ImageButton...)
- Required: layout\_width, layout\_height
- Optional: id (for later findViewById())

### Layout XML

#### <?xml version="1.0" encoding="utf-8"?> <LinearLayout

xmlns:android="http://schemas.android.com/apk/res/android" android:layout\_width="match\_parent" android:layout\_height="match\_parent" android:orientation="vertical" android:padding="l6dip">

### <TextView

android:id="0+id/question" android:layout\_uvidth="wrap\_content" android:layout\_height="wrap\_content" android:text="Is Android a Linux Distribution?" android:textAppearance= "?android:attr/textAppearanceMedium" />

### <LinearLayout

android:orientation="horizontal" android:layout\_width="match\_parent" android:layout\_height="wrap\_content" android:layout\_marginTop="16dp">

#### <Button

android:layout\_width="wrap\_content" android:layout\_height="wrap\_content" android:text="True" android:id="@+id/btnTrue" />

#### <Button

android:layout\_width="wrap\_content" android:layout\_height="wrap\_content" android:text="False" android:id="@+id/btnFalse" />

### <Button

android:layout\_width="wrap\_content" android:layout\_height="wrap\_content" android:text="Next" android:id="@+id/btnNext" /> u\_context

</LinearLayout>

### «Adaptive» Layout on Android

- Use different layout XMLs in different directories
- Tablet: layout-large, layout-xlarge
- Phone: layout-normal
- Small: layout-small
- Orientation: -land, -port
- Examples

Normal-

# Layout XML

- How to load XML layout?
  - Activity: in onCreate(), with setContentView()
  - Fragment: in onCreateView()

### // Activity

```
protected void onCreate(Bundle savedInstanceState) {
    super.onCreate(savedInstanceState);
    setContentView(R.layout.activity_layout);
```

### // Fragment

}

public View onCreateView(LayoutInflater inflater, ViewGroup container,...) {
 // Inflate the layout for this fragment
 return inflater.inflate(R.layout.fragment\_layout, container, false);
}

# Layouts

- Remind
- Definition
- Layout in XML
- Popular Layout classes

## Popular Layout Classes

- FrameLayout
- LinearLayout
- RelativeLayout
- ViewPager

# FrameLayout

- Can contain multiple children (Views)
- Multiple layers, Z-based order: like a Photoshop design
- First child will be at the bottom
- Support child margins
- Support gravity

# FrameLayout

### <FrameLayout

android:layout\_width="match\_parent" android:layout\_height="wrap\_content">

### <ImageView

android:id="@+id/imageView" android:layout\_width="wrap\_content" android:layout\_height="wrap\_content" android:adjustViewBounds="true" android:background="#20FF0000" android:src="@drawable/usth" />

### <TextView

android:id="@+id/textView"
android:layout\_width="wrap\_content"
android:layout\_height="wrap\_content"
android:background="#FF00FF00"
android:text="Is USTH awesome?" />
</FrameLayout>

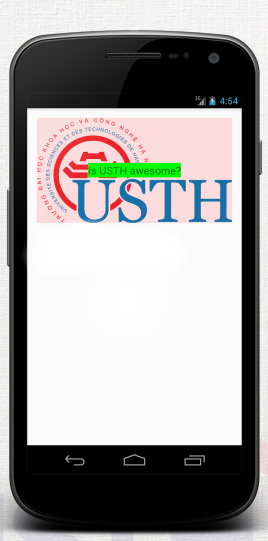

### Android Resources

# LinearLayout

• One direction

# • Horizontal or Vertical

android:layout\_width="match\_parent"
android:layout\_height="wrap\_content"
android:orientation="vertical">

#### <Button

android:id="@+id/button" android:layout\_width="wrap\_content" android:text="Logout" />

### <Button

android:id="@+id/button2" android:layout\_width="wrap\_content" android:layout\_height="wrap\_content" android:text="Restart" />

#### <Button

android:id="@+id/button3" android:layout\_width="wrap\_content" android:layout\_height="wrap\_content" android:text="Poweroff" /> </LinearLayout>

#### <LinearLayout android:orientation="vertical">

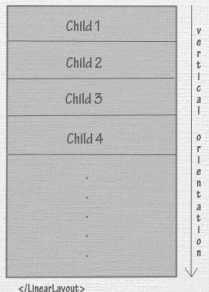

### Linear Layout

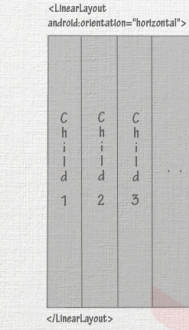

horizontal orientation

### Android Resources

18 / 92

# LinearLayout

### <LinearLayout

android:layout\_width="match\_parent"
android:layout\_height="wrap\_content"
android:orientation="vertical">

#### <Button

android:id="@+id/button" android:layout\_width="wrap\_content" android:layout\_height="wrap\_content" android:text="Logout" />

### <Button

android:id="@+id/button2" android:layout\_width="wrap\_content" android:layout\_height="wrap\_content" android:text="Restart" />

### <Button

android:id="@+id/button3" android:layout\_width="wrap\_content" android:layout\_height="wrap\_content" android:text="Poweroff" /> </LinearLayout>

|          |        | en 0 🕐              |        |
|----------|--------|---------------------|--------|
|          |        | <sup>36</sup> 1 🙆 4 | :54    |
| Logout   |        |                     |        |
| Restart  |        |                     |        |
| Poweroff |        |                     |        |
|          |        |                     |        |
|          |        |                     |        |
|          |        |                     | 「音楽ない」 |
|          |        |                     |        |
|          |        |                     |        |
|          |        |                     |        |
|          |        |                     |        |
|          |        |                     |        |
| Û        | $\Box$ |                     |        |

### Android Resources

# LinearLayout

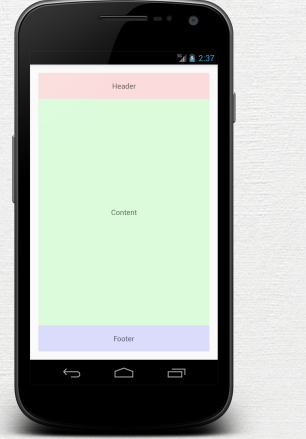

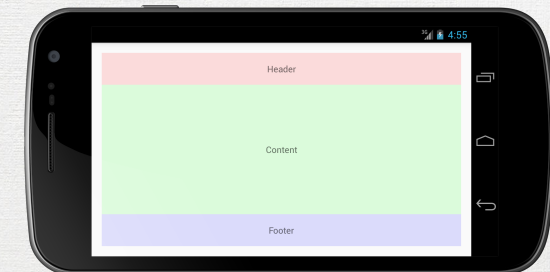

Android Resources

### Tran Giang Son, tran-giang.son@usth.edu.vn

20 / 92

# LinearLayout Stretching

- Use layout\_weight
- Based on orientation
  - horizontal: stretch width
  - vertical: stretch height
- no layout\_weight: no stretch
- width/height  $\omega_i$  is calculated based on weight  $\gamma_i$  of child *i* as

$$\omega_i = \frac{\gamma_i}{\sum_{j=0}^{n-1} \gamma_j} \times \left(\omega_{parent} - \sum_{k=0}^{n-1} \omega_k | \gamma_k = 0\right)$$

## LinearLayout: Exercise

### <LinearLayout

android:layout\_width="720px"
android:layout\_height="wrap\_content"
android:orientation="horizontal">

#### <Button

android:id="@+id/button" android:layout\_width="0px" android:layout\_height="wrap\_content" android:layout\_weight="1" android:text="Logout" />

#### <Button

android:id="@+id/button2" android:layout\_width="100px" android:layout\_height="wrap\_content" android:text="Restart" />

#### <Button

android:id="@+id/button3" android:layout\_width="0px" android:layout\_height="wrap\_content" android:layout\_weight="1" android:text="Poweroff" />

</LinearLayout>

$$\omega_i = \frac{\gamma_i}{\sum_{j=0}^{n-1} \gamma_j} \times \left(\omega_{parent} - \sum_{k=0}^{n-1} \omega_k | \gamma_k = 0\right)$$

What's the width value of each child in this layout?

## LinearLayout: Exercise

### <LinearLayout

android:id="@+id/container" android:layout\_width="720px" android:layout\_height="48px" android:orientation="horizontal" android:padding="4px">

### <View

android:layout\_width="0px"
android:layout\_height="1px"
android:layout weight="1" />

### <TextView

android:id="@+id/item1" android:layout\_width="100px" android:layout\_height="match\_parent" android:paddingLeft="8px" android:paddingRight="8px" />

### <View

android:layout\_width="1px" android:layout\_height="match\_parent" android:layout\_marginEft="8px" android:layout\_marginRight="8px" android:background="@drawable/divider" />

### <TextView

android:id="0+id/item2"
android:layout\_width="Opx"
android:layout\_height="match\_parent"
android:layout\_weight="2"
android:paddingRight="16px" />

### <View

android:layout\_width="1px" android:layout\_height="match\_parent" android:layout\_marginRight="8px" android:layout\_marginRight="8px" android:background="@drawable/divider" />

### <TextView

android:id="@+id/item3" android:layout\_width="120px" android:layout\_height="match\_parent" android:paddingLeft="8px" android:paddingReft="8px" />

### <View

android:layout\_width="0px" android:layout\_height="1px" android:layout\_weight="1" /> </LinearLayout>

$$\omega_i = \frac{\gamma_i}{\sum_{j=0}^{n-1} \gamma_j} \times \left(\omega_{parent} - \sum_{k=0}^{n-1} \omega_k | \gamma_k = 0\right)$$

Android Resources

# Practical Work 5

- Modify your ForecastFragment layout
- Use LinearLayout to have the blue forecast area

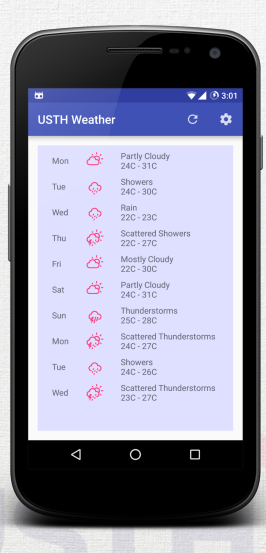

- Multiple layers, Z-order based: similar to Photoshop layers
- Relativity of children's position and size
  - to parent
  - to each other

• Children are «relative» to parent

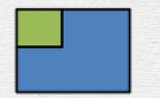

android:layout\_alignParentLeft

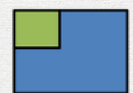

### android:layout\_alignParentTop

|  |   | <br>1 |
|--|---|-------|
|  |   | I     |
|  | - | 1     |
|  |   | I     |
|  |   | I     |

android:layout\_alignParentRight

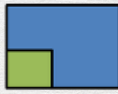

android:layout\_alignParentBottom

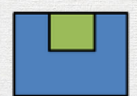

android:layout\_centerHorizontal

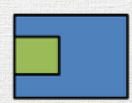

android:layout\_centerVertical

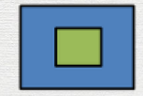

android:layout\_centerInParent

• Children are «relative» to each other

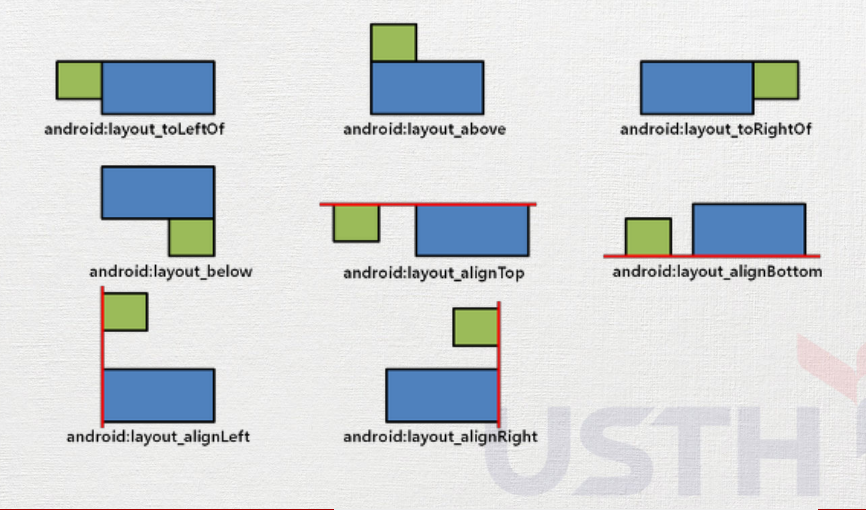

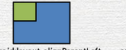

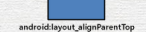

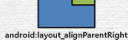

android:layout alignParentLeft

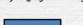

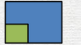

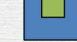

android:layout\_alignParentBottom android:layout\_centerHorizontal android:layout\_centerVertical

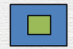

android:layout\_centerInParent

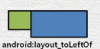

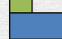

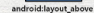

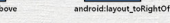

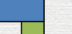

android:layout below

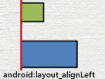

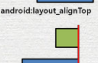

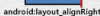

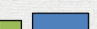

android:layout\_alignBottom

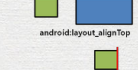

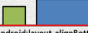

- Questions:
  - How to simulate vertical LinearLayout using RelativeLayout?
  - Is it possible to simulate LinearLayout's stretching feature (layout\_weight) using RelativeLayout?

# Practical Work 6

- Create a new WeatherFragment
- Modify your WeatherActivity layout
  - Add the WeatherFragment above ForecastFragment
  - Use LinearLayout
  - Use <fragment> tag
- Produce the green area (WeatherFragment) with RelativeLayout

| ••               |                                 |                                                                                                    |                                                                                                    | <b>▼</b> ∡ | 3:25  |
|------------------|---------------------------------|----------------------------------------------------------------------------------------------------|----------------------------------------------------------------------------------------------------|------------|-------|
| US               | IHW                             | eathe                                                                                                    | r                                                                                                    | G          | ÷     |
| 12C<br>Clor      | :<br>udv                        |                                                                                                    |                                                                                                    |            | Paris |
|                  | ,                               |                                                                                                    |                                                                                                    |            |       |
|                  |                                 | 1                                                                                                    |                                                                                                    |            |       |
|                  |                                 | (                                                                                                    | <u> </u>                                                                                                    |            |       |
|                  |                                 |                                                                                                    |                                                                                                    |            |       |
|                  |                                 |                                                                                                    |                                                                                                    |            |       |
|                  |                                 |                                                                                                    |                                                                                                    |            |       |
| ,                | Aon                             | Ģ                                                                                                    | Rain<br>12C - 17C                                                                                                    |            |       |
| ,                | /lon<br>Tue                     | 0<br>Ø                                                                                                    | Rain<br>12C - 17C<br>Scattered Show<br>8C - 16C                                                                                             | ers        |       |
| 1                | /lon<br>Tue<br>Ved              | 0<br>Ø<br>Ø                                                                                                    | Rain<br>12C - 17C<br>Scattered Show<br>8C - 16C<br>Partly Cloudy<br>7C - 13C                                                                | ers        |       |
| ,<br>1<br>1      | /lon<br>Tue<br>Ved              | 0<br>0<br>0<br>0<br>0                                                                                          | Rain<br>12C - 17C<br>Scattered Show<br>8C - 16C<br>Partly Cloudy<br>7C - 13C<br>Partly Cloudy<br>7C - 13C                                   | ers        |       |
| )<br>1<br>1<br>1 | /lon<br>Tue<br>Ved<br>Thu       | 0<br>0<br>0<br>0<br>0<br>0<br>0<br>0<br>0<br>0                                                                 | Rain<br>12C - 17C<br>Scattered Show<br>8C - 16C<br>Partly Cloudy<br>7C - 13C<br>Partly Cloudy<br>7C - 13C<br>Partly Cloudy<br>7C - 12C      | ers        |       |
| P<br>T<br>T<br>F | Von<br>Tue<br>Thu<br>Thu        | \$<br>\$<br>\$<br>\$<br>\$<br>\$<br>\$<br>\$<br>\$<br>\$<br>\$<br>\$<br>\$<br>\$<br>\$<br>\$<br>\$<br>\$<br>\$ | Rain<br>12C - 17C<br>Scattered Show<br>8C - 16C<br>Partly Cloudy<br>7C - 13C<br>Partly Cloudy<br>7C - 12C<br>Partly Cloudy<br>Partly Cloudy | ers        |       |
|                  | Mon<br>Tue<br>Ved<br>Thu<br>Tri | \$<br>\$<br>\$<br>\$<br>\$<br>\$<br>\$<br>\$<br>\$<br>\$<br>\$<br>\$<br>\$<br>\$<br>\$<br>\$<br>\$<br>\$<br>\$ | Rain<br>12C - 17C<br>Scattered Shows<br>8C - 16C<br>Partly Cloudy<br>7C - 13C<br>Partly Cloudy<br>7C - 12C<br>Partly Cloudy<br>7C - 12C     | ers        |       |

# Layout

- Many other ViewGroups
- ScrollView
- GridView
- CardView
- ListView

- ViewPager
- DrawerLayout
- CoordinatorLayout
- RecyclerView

ViewPager

Android Resources

Tran Giang Son, tran-giang.son@usth.edu.vn

# ViewPager

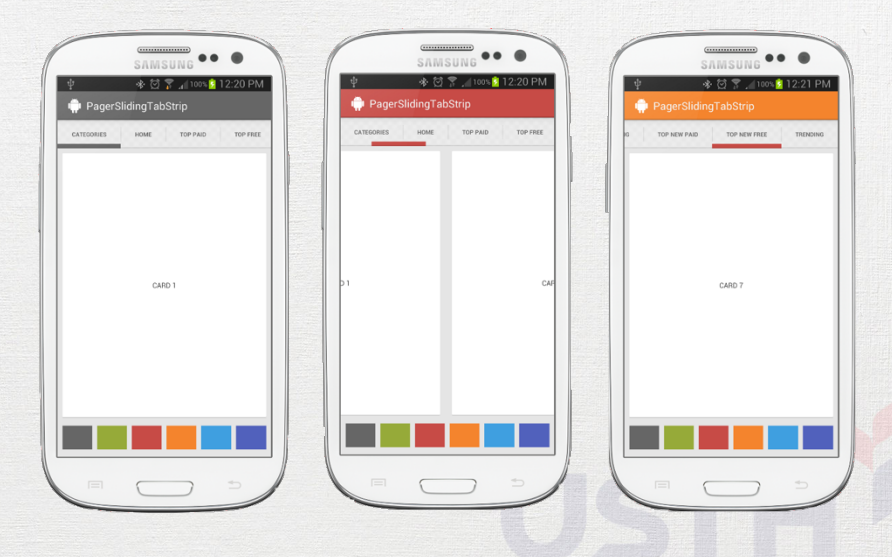

Android Resources

33 / 92

# ViewPager

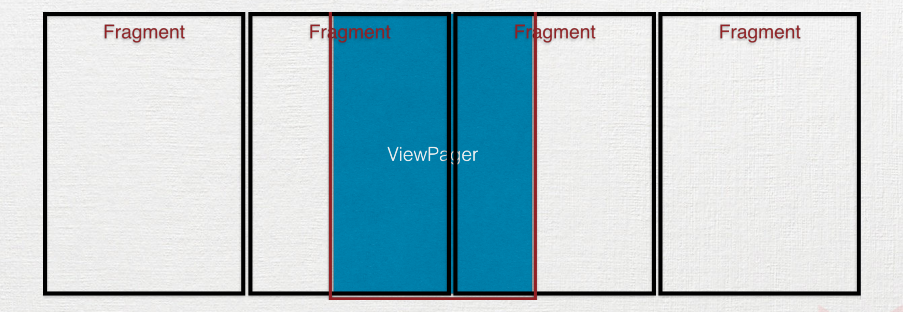

# ViewPager

- Tab-like container
  - Widely used, user-friendly
  - Horizontal swipe gesture
  - «Page-by-page» scrolling
Layouts ViewPager Values Drawables Raw data Menu

# ViewPager

- No header. Use a separate View for that
  - Previously, use PagerSlidingTabStrip on GitHub
  - Now: Android design library's TabLayout

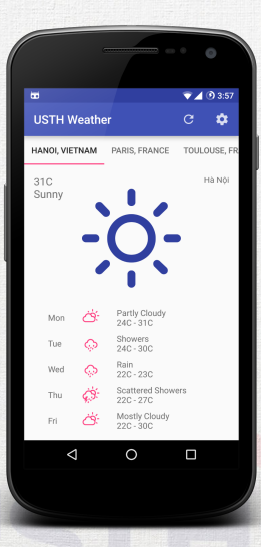

# ViewPager

- Each tab content is a fragment
  - UI inflated / created by fragment
  - Controlled by fragment
  - Can be nested
  - «Off-screen» limit: fragments outside this limit are destroyed and recreated when necessary.
    - Why?

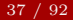

## ViewPager

• ViewPager in XML layout

<android.support.v4.view.ViewPager android:id="@+id/pager" android:layout\_width="match\_parent" android:layout\_height="match\_parent" />

# ViewPager

- «Adapter» in Java class (in parent Activity or Fragment)
- Specify what fragment is in what page

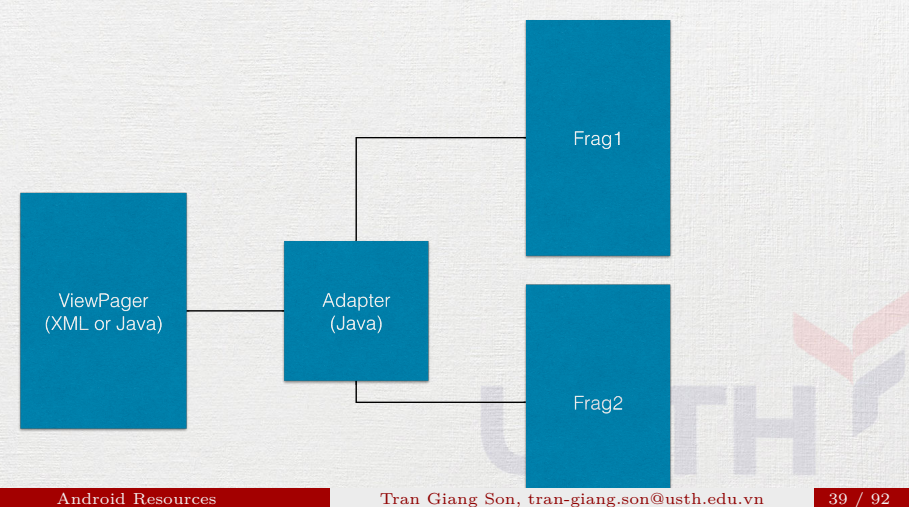

```
ViewPager
                                  _______
Adapter
     public class HomeFragmentPagerAdapter extends FragmentPagerAdapter {
          private final int PAGE COUNT = 3;
          private String titles[] = new String[] { "Hanoi", "Paris", "Toulouse" };
          public HomeFragmentPagerAdapter(FragmentManager fm) {
             super(fm);
          QOverride
         public int getCount() {
             return PAGE COUNT;
                                    // number of pages for a ViewPager
          @Override
          public Fragment getItem(int page) {
             // returns an instance of Fragment corresponding to the specified page
             switch (page) {
                 case 0: return Fragment1.newInstance();
                 case 1: return Fragment2.newInstance();
                 case 2: return Fragment3.newInstance();
             return new EmptyFragment(); // failsafe
          @Override
          public CharSequence getPageTitle(int page) {
             // returns a tab title corresponding to the specified page
             return titles[page];
```

#### How to use ViewPager and Adapter

• Setup ViewPager in Activity's onCreate() or Fragment's onCreateView()

PagerAdapter adapter = new HomeFragmentPagerAdapter( getSupportFragmentManager());

```
ViewPager pager = (ViewPager) findViewById(R.id.pager);
pager.setOffscreenPageLimit(3);
pager.setAdapter(adapter);
```

#### Practical Work 7

- Create a new WeatherAndForecastFragment
- Put your two fragments (WeatherFragment and ForecastFragment) into it
- Remove WeatherFragment and ForecastFragment from WeatherActivity
- Add a ViewPager into WeatherActivity
- Put 3 WeatherAndForecastFragments into the ViewPager
- Swipe!

#### Header for ViewPager

- A specialized ViewGroup
- TabLayout
- PagerSlidingTabStrip

#### Header for ViewPager

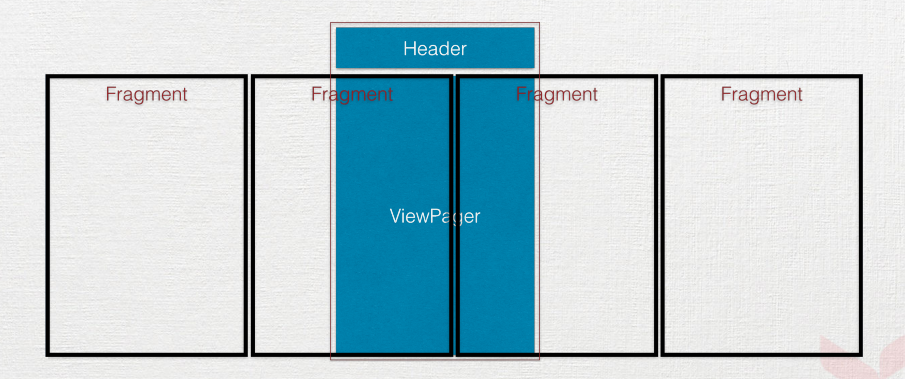

Android Resources

Tran Giang Son, tran-giang.son@usth.edu.vn

#### Header for ViewPager

• build.gradle (of your app, not your project)

implementation "com.android.support:design:23.1.0"

• layout XML: **above** your ViewPager (LinearLayout or RelativeLayout may work)

<android.support.design.widget.TabLayout
 android:id="@+id/tab"
 android:layout\_width="match\_parent"
 android:layout\_height="wrap\_content" />

In Activity or Fragment: setup a link between them
 TabLayout tabLayout = (TabLayout) findViewById(R.id.tab);
 tabLayout.setupWithViewPager(pager);

#### Practical Work 8

Add a header to your ViewPager
TabLayout

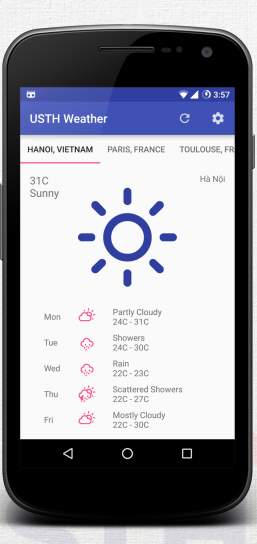

Layouts ViewPager Values Drawables Raw data Menu

Values

Android Resources

#### Tran Giang Son, tran-giang.son@usth.edu.vn

# Values

- Values are ... values
  - Strings: res/strings.xml
  - Integers: res/integers.xml
  - Booleans: res/bool.xml
  - Colors: res/colors.xml
  - Sizes: res/dimens.xml
  - Arrays: res/arrays.xml
  - Themes / Styles: res/styles.xml

## Why Values?

- Central point of all "constants"
- Themeable
- i18n

# Why Values?

- Central point of all "constants"
- Themeable
- i18n

(internationalization!)

# Why Values?

- Central point of all "constants"
- Themeable
- i18n

#### (internationalization!)

• Size-, orientation- dependent (-large, -xlarge, -land...)

# String Values

- Default: res/values/strings.xml
- <string name="refresh">Refresh</string>
  - i18n: res/values-fr/strings.xml

<string name="refresh">Rafraîchir</string>

#### Layouts ViewPager **Values** Drawables Raw data Menu

#### Integers

• Default: res/values/integers.xml

<integer name="column\_count">1</integer>

• Landscape: res/values-land/integers.xml

<integer name="column\_count">2</integer>

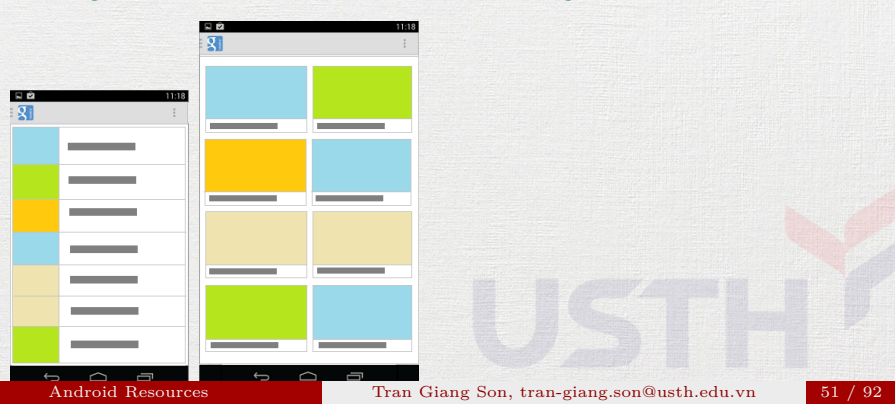

#### Booleans

- Default: res/values/bools.xml
- <bool name="is\_tablet">false</bool>
  - Tablet: res/values-large/bools.xml
- <bool name="is\_tablet">true</bool>

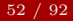

# Colors

- Default: res/values/colors.xml
- <color name="colorPrimary">#3F51B5</color>
  - Tablet: res/values-large/colors.xml
- <color name="colorPrimary">#FF4081</color>

#### Dimensions

• Default: res/values/dimens.xml

<dimen name="title\_width">60dp</dimen>
<dimen name="title\_height">24dp</dimen>
<dimen name="title\_font\_size">48sp</dimen>

• Tablet: res/values-large/dimens.xml

<dimen name="title\_width">120dp</dimen>
<dimen name="title\_height">480dp</dimen>
<dimen name="title\_font\_size">48sp</dimen></dimen>

## Using Values in Layout XML

• strings.xml

<string name="refresh">Refresh</string>

• colors.xml

<color name="colorPrimary">#3F51B5</color>

• dimens.xml

```
<dimen name="title_width">60dp</dimen>
<dimen name="title_height">24dp</dimen>
<dimen name="title_font_size">48sp</dimen></dimen></dimen</pre>
```

• fragment\_weather.xml

#### <TextView

android:layout\_width="@dimen/title\_width"
android:layout\_height="@dimen/title\_height"
android:text="@string/refresh"
android:textColor="@color/colorPrimary"
android:textSize="@dimen/title\_font\_size" />

Android Resources

#### Using Values in Java

• String: can be used with TextView's setText()

```
String title = context.getString(R.string.refresh);
textView.setText(title);
```

• Integer

• Color: 32-bit AARRGGBB format

int primaryColor = ContextCompat.getColor(context, R.color.colorPrimary); textView.setTextColor(primaryColor);

#### • Dimension

int height = (int) context.getResources().getDimension(R.dimen.title\_height);
// use LayoutParams to set height

#### Practical Work 9

- Convert all of your hard-coded values into resource values
  - Strings
  - Dimensions
  - Colors
- Make a Vietnamese translation of your string values
- Globally switch phone language to Vietnamese
- Check your UI with the new language

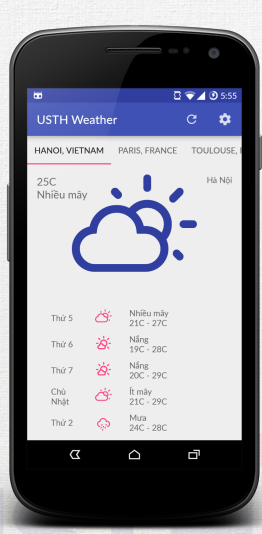

Layouts ViewPager Values **Drawables** Raw data Menu

Drawables

Android Resources

#### Tran Giang Son, tran-giang.son@usth.edu.vn

#### Drawables

- 2 types
  - XML drawables: res/drawable
  - Bitmap drawables (PNG/JPEG): res/drawable-\*dpi
- ImageView: src="@drawable/name"
- View: background="@drawable/name"

#### **9**patch Drawables

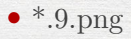

- Transparency
- Stretch certain part of the image
- Padding

#### **9**patch Drawables

- Top & Left edges
  - Black pixels define stretching area
- Bottom & Right edges
  - Black pixels define paddings
- Can be editted with many image tools
- **Warning**: other edge pixels need to be completely transparent

#### **9patch Drawables**

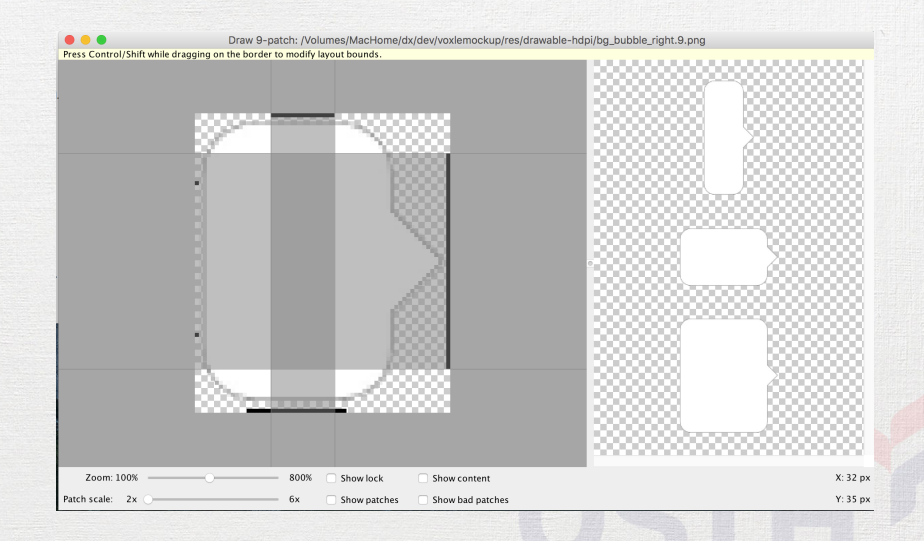

Layouts ViewPager Values **Drawables** Raw data Menu

#### Practical Work 10

- Download a frame background from MAD's moodle
- Modify it to be a 9patch image
- Apply to your WeatherFragment's layout

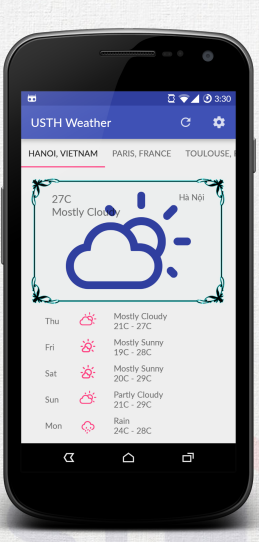

Layouts ViewPager Values Drawables Raw data Menu

Raw data

Android Resources

Tran Giang Son, tran-giang.son@usth.edu.vn

## Raw data

- Embedded in your apps
- Anything *not* common types
  - XMLs
    - String
    - Layout
    - Menu
    - XML drawable
  - Drawables, fonts
  - JSONs
  - Audio: MP3, ...
  - Others: even HTML/CSS/JS  $\odot$

#### Places to store raw data

- 2 different places
  - res/raw/
  - assets/

res/raw/

- A « resource »
- Conforms previously explained resource name convention
- Accessible with Context.getResources()
- R.raw.<name>

# res/raw/

- Use input stream to access binary data
- Examples

InputStream is = context.getResources()
 .openRawResource(R.raw.resid);

// do whatever you like
// for example, copy to sdcard or send to network

# assets/

- Not a resource
- NO R. <assets>
- Name it whatever you like
# assets/

- Use input stream to access binary data
- Use file name with Context.getAssets()
- Examples

InputStream is = getAssets().open("<filename>");

## Practical Work 11

- Find and download a music file in MP3 format
- Include it in either res/raw or assets
- Activity startup:
  - Extract your MP3 file to sdcard
    - Permission to write to external storage android.permission.WRITE\_EXTERNAL\_STORAGE
    - Use your learnt InputStream / OutputStream
    - Important: reduce your targetSdkVersion down (≤ 22) if running on Marshmallow
  - Play it using MediaPlayer class

Layouts ViewPager Values Drawables Raw data Menu

Menu

Android Resources

#### Tran Giang Son, tran-giang.son@usth.edu.vn

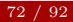

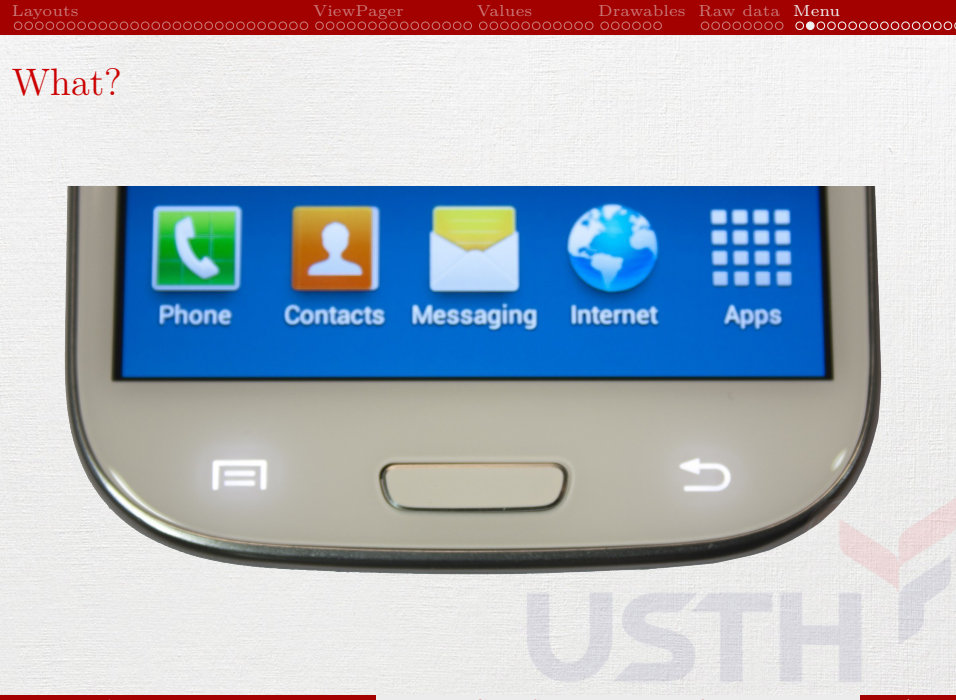

Android Resources

Tran Giang Son, tran-giang.son@usth.edu.vn

# What?

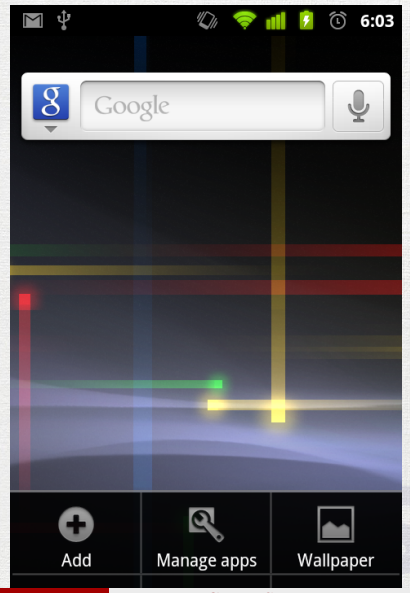

Android Resources

Tran Giang Son, tran-giang.son@usth.edu.vn

# What?

| -           | - • •                   |   |  |
|-------------|-------------------------|---|--|
| <u> </u>    | ≝ 24:3                  | 8 |  |
| Messaging   | Archived                |   |  |
|             | Settings                |   |  |
|             |                         |   |  |
|             |                         |   |  |
|             |                         |   |  |
|             |                         |   |  |
|             |                         |   |  |
| Once you st | art a new conversation. |   |  |
| you'll      | see it listed here      |   |  |
|             |                         |   |  |
|             |                         |   |  |
|             |                         |   |  |
|             | +                       |   |  |

Android Resources

Tran Giang Son, tran-giang.son@usth.edu.vn

# What?

• Major user interface component

- App wide actions (migrated to App Bar)
- Context menu
- Popup menu

Drawables Raw data **Menu** What? 🖆 🖬 5:21 https://www.google.com. Ga HÌNH ẢNH .... Đãng nhập TẤT CẢ

App Bar

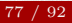

Layouts ViewPager Values Drawables Raw data Menu

# What?

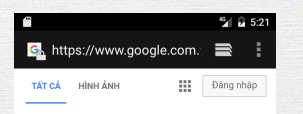

App Bar

| https://www.google.com.vn/<br>setprefs?sig=0_1DEZ_oMUk1xR |  |
|-----------------------------------------------------------|--|
| Open                                                      |  |
| Open in new tab                                           |  |
| Save link                                                 |  |

#### Context Menu

Android Resources

Tran Giang Son, tran-giang.son@usth.edu.vn

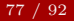

# What?

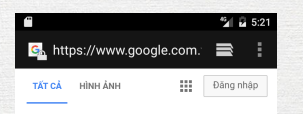

App Bar

|                                                         | G. https://www.google.com. |
|---------------------------------------------------------|----------------------------|
| ttps://www.google.com.vn/<br>etprefs?sig=0_1DEZ_oMUk1xR | TÁT CÁ HÌNH Refresh        |
| ben                                                     | Forward                    |
| n in new tab                                            | Bookmarks                  |
|                                                         | Save to bookmarks          |
|                                                         | Share page                 |

#### Context Menu

#### Popup Menu

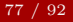

# Why?

- Common controls
- Less crammed components
- Consistent user experience
- Less is more ③

ayouts ViewPager Values Drawables Raw data **Menu** 

# Why?

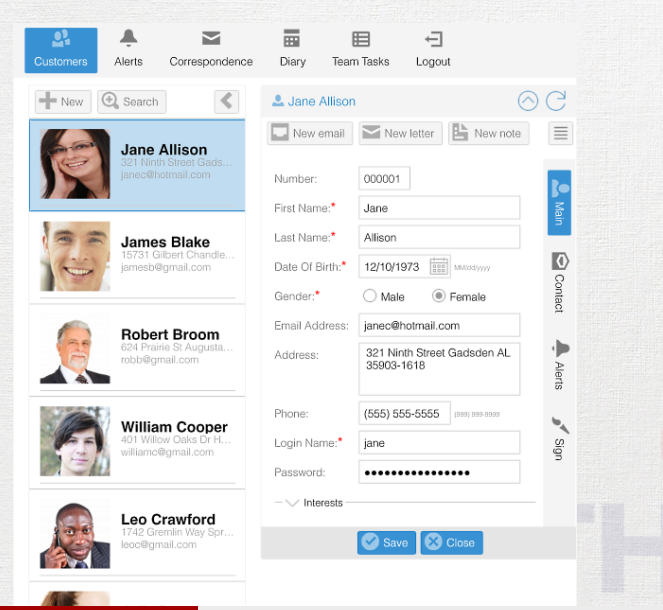

Android Resources

# App Bar

- Previously called ActionBar
- Android Support Library: ToolBar
  - Support material design for API 7+ (Eclair)
  - Best compatibility
- Contains most common functions with app-wide scope
  - Search
  - Settings

# App Bar

- App Bar layout:
  - [Optional] Navigation Drawer / back icon
  - [Optional] App logo
  - Activity Title
  - Actions

≡ Sent

Q

Android Resources

Tran Giang Son, tran-giang.son@usth.edu.vn

# App Bar: How?

- 1. Define Menu resource for the AppBar
- 2. Inflate the menu xml in onCreateOptionsMenu()
- 3. Response to actions in onOptionsItemSelected()

### How about the actions?

≡ Sent

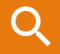

Android Resources

Tran Giang Son, tran-giang.son@usth.edu.vn

### How about the actions?

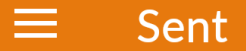

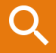

#### Menu resources

Android Resources

Tran Giang Son, tran-giang.son@usth.edu.vn

- Defined in res/menu/<name>.xml
- Each item represents a menu item
- ToolBar's actions are defined as menu item

- Defined in res/menu/<name>.xml
- Each item represents a menu item
- ToolBar's actions are defined as menu item

```
<menu xmlns:android="http://schemas.android.com/apk/res/android"
    xmlns:app="http://schemas.android.com/apk/res-auto">
    <item
        android:id="@+id/action_search"
        android:icon="@drawable/ic_action_search_search"
        android:title="@string/action_favorite"
        app:showAsAction="ifRoom"/>
</menu>
```

- Menu item attributes
  - id: well... to identify each item
  - icon: points to an existing drawable, for AppBar icons only
  - title: text of the item in the menu
  - app:showAsAction: whether ToolBar should show the icon or not.
    - ifRoom: if there's enough space
    - never: always in an overflow popup menu
    - always

```
<menu xmlns:android="http://schemas.android.com/apk/res/android"</pre>
    xmlns:app="http://schemas.android.com/apk/res-auto">
    <item
        android:id="@+id/action search"
        android:icon="@drawable/ic action search search"
        android:title="@string/action_favorite"
        app:showAsAction="ifRoom"/>
</menu>
```

### AppBar: remind

• Previous step defined menu for AppBar's action items

# AppBar: remind

- Previous step defined menu for AppBar's action items
- Use it on the AppBar
  - Override Activity's onCreateOptionsMenu() for inflating the menu

# AppBar: remind

- Previous step defined menu for AppBar's action items
- Use it on the AppBar
  - Override Activity's onCreateOptionsMenu() for inflating the menu
  - Override Activity's onOptionsItemSelected() for responding to actions

### AppBar: 2. inflate the menu

• Override onCreateOptionsMenu()

public class MainActivity extends AppCompatActivity {

@Override
public boolean onCreateOptionsMenu(Menu menu) {
 getMenuInflater().inflate(R.menu.menu\_weather, menu);
 return true;

. . .

7

7

#### AppBar: 3. response to actions

• Override onOptionsItemSelected()

public class MainActivity extends AppCompatActivity {

. . .

7

}

# App Bar: Result

🔇 💎 🖌 🕑 10:56 ... USTH Weather Q TOULOUSE, FRANCE HANOI, PARIS, FRANCE VIETNAM Hà Nôi 25C Clear Partly Cloudy 23C - 30C Mon ά Scattered Thunderstorms Tue Ô 23C - 29C Partly Cloudy Wed 23C - 28C Partly Cloudy 22C - 27C Thu Mostly Cloudy 21C - 27C Σ ū  $\triangle$ 

Android Resources

Tran Giang Son, tran-giang.son@usth.edu.vn

# App Bar: Recap

- 1. Add ToolBar (in Android Support Library) to the Activity's layout
- 2. Setup it in onCreate()
- 3. Define Menu resource for the AppBar
- 4. Inflate the menu xml in onCreateOptionsMenu()
- 5. Response to actions in onOptionsItemSelected()

# Practical Work 12

- Use a ToolBar on your WeatherActivity
- Add two actions
  - Refresh (icon always visible): show a toast
  - Settings (always in the overflow menu): starts a new activity, named PrefActivity

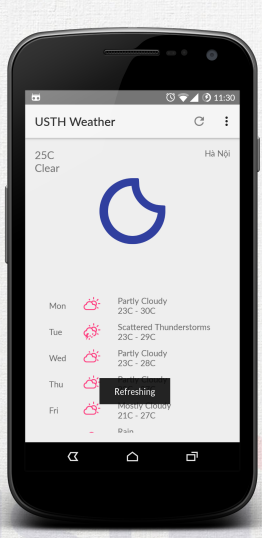